# 核果資訊學苑程式檢定測驗簡章

# (2020年第一次)

最後更新日期:2020年1月2日

一、目的:

為使本學苑學員確認學習成果,並提供本學苑外之學生插班就讀 之判斷依據,以及對程式語言有興趣或自學之學生了解自身程度, 辦理本檢定測驗。

二、日期:2020年2月2日(星期日)

三、地點:新竹市東區關新路63巷1號6樓(關新大樓)

四、科目與測驗時間:

| 科目        | 測驗時間                               |
|-----------|------------------------------------|
| Python    | <ul> <li>報到時間:上午9點半至10點</li> </ul> |
| 枚         | ● 檢測時間:上午10點至12點                   |
| Scratch   | ● 報到時間:下午1點至1點半                    |
|           | ● 檢測時間:下午1點半至3點半                   |
| Arduino   | ● 報到時間:下午1點至1點半                    |
|           | ● 檢測時間:下午1點半至3點半                   |
| Micro:bit | ● 報到時間:下午4點至4點半                    |

|            | ● 檢測時間:下午4點半至6點半 |
|------------|------------------|
| C/C++      | ● 報到時間:下午4點至4點半  |
|            | ● 檢測時間:下午4點半至6點半 |
| Java       | ● 報到時間:晚上7點至7點半  |
|            | ● 檢測時間:晚上7點半至9點半 |
| 網頁程式       | ● 報到時間:晚上7點至7點半  |
| (HTML/CSS) | ● 檢測時間:晚上7點半至9點半 |

五、對象:國小三年級以上學生

六、報名:

1. 一律網路報名。報名網址為:

https://forms.gle/XBzVP43bdi62CWjF8

- 2. 報名截止時間:2020年1月19日(星期日)晚上11點59分 59秒。以報名系統後端接收之時間為準,逾期則不予受理報 名。報名成功後3個工作天內會收到本學苑以電子郵件寄送之 確認與繳費信件,若未收到信件煩請主動聯繫本學苑。
- 檢測當天請攜帶健保卡(國小學生)或學校學生證(國高中以 上學生),未攜帶證件者將不予報到。
- 4. 填寫報名表單時請務必注意填寫資料之正確性, 重要資訊皆以

電子郵件通知,請務必確認填寫正確可用之電子郵件信箱,若

因填寫資料錯誤或電子郵件接收錯誤而造成任何檢測權益之 損失,本學苑概不負責。(有時候信件會被系統判斷放入垃圾 信件匣,建議可不定期檢查垃圾信件匣內是否有重要信件)

七、費用:

- 1. 核果該科目舊生(例如:核果 Scratch 課程舊生,報名 Scratch 檢定):每人每科目新台幣 100 元整。
- 核果非該科目舊生(例如:核果 Scratch 課程舊生,報名 Micro:bit 檢定):每人每科目新台幣 300 元整。
- 3. 非核果舊生:每人每科目新台幣 600 元整。
- 檢測費用一律於檢測當天報到時以現金繳交,未繳費者禁入考 場。
- 八、測驗與評分辦法:(分科目詳述於後頁)
- 九、成績公告:
  - 成績單於檢測結束一週後,以電子郵件寄發。成績單會載明總 分與各題得分。
  - 檢定通過者,本學苑將於成績寄發後兩週內以掛號郵件寄發蓋 有本學苑專屬章之檢定證書。

十、應試規則:

1. 逾報到時間未完成報到者,視同放棄參加本次檢測。

- 本檢測一律使用本學苑提供的電腦(作業系統為 Windows 10)、
   設備、材料作答,考生不須自備。考生不得破壞本學苑所提供
   之物品,若造成財物損壞需照價賠償。
- 3. 除筆(鉛筆或原子筆皆可)、水壺外,其餘物品均應於入場就 座前交由場外陪同之家人或櫃檯保管,測驗期間將提供每一考 生3張A4 白紙做計算或草稿之用,應試結束後計算紙須繳回, 不可帶走。應試期間若有查獲攜入非上述核准以外之物品,考 生將失去參與本次測驗的資格並請出考場,所繳檢測費用不予 退還,考生不得異議。
- 4. 若應考系統登入帳號有使用手機接收驗證碼等需求時,允許考 生進入考場時攜帶手機。但須遵照監試人員的指示,順利登入 帳號後,將手機交由監試人員轉報到處保管。拒絕交出手機者, 考生將失去參與本次測驗的資格並請出考場,所繳檢測費用不 予退還,考生不得異議。
- 5. 如有特殊物品需求(如藥物、衛生用品等),應於報到時主動 向工作人員提出,經核准方可攜入。
- 應試期間若有任何問題或是想上廁所等,請於座位上舉手待監 試人員處理,不得私自發言或行動。監試人員僅協助處理試務

方面的問題,考題內容相關之問題不予回答。

- 7. 測驗結束前 20 分鐘至 5 分鐘可提前交卷,提前交卷者應舉手
   通知監試人員,待監試人員確認無誤後始得離場。
- · 檢測結束時應在座位上等候監試人員確認及宣佈離場,始得離
   · 場。
- 應試期間若有作弊或干擾測驗進行等情事,考生將失去參與本 次測驗的資格並請出考場,所繳檢測費用不予退還,考生不得 異議。
- 10. 檢測未完成而中途放棄或離開者,所繳檢測費用不予退還。
- 11. 場外陪同考生之家人朋友切勿於試場範圍干擾測驗進行,違 者工作人員將予以請出試場範圍至該場考試結束為止。

十一、備註:

- 檢測地點可能依照報名人數而有調整。若有調整,本學苑將於 檢測前3天以電子郵件通知。
- 檢測當天若遇颱風、地震等天災致停班者,檢測即取消,擇期 重辦,插班生等事項本學苑將另行處理之。以考場所在地縣市 政府公告之停班訊息為準,本學苑不另行通知。
- 3. 本學苑保留檢測辦法之最終解釋權。

十二、聯絡方式:

若有任何問題,請聯絡本學苑。

- 電子郵件:<u>nuts.inst@gmail.com</u>
- Facebook 粉絲專頁:<u>https://www.facebook.com/nuts.inst</u>
- Line:@uuw7730s (須包含前面的@符號)
- 電話:03-6686917(下午1點至晚上8點)

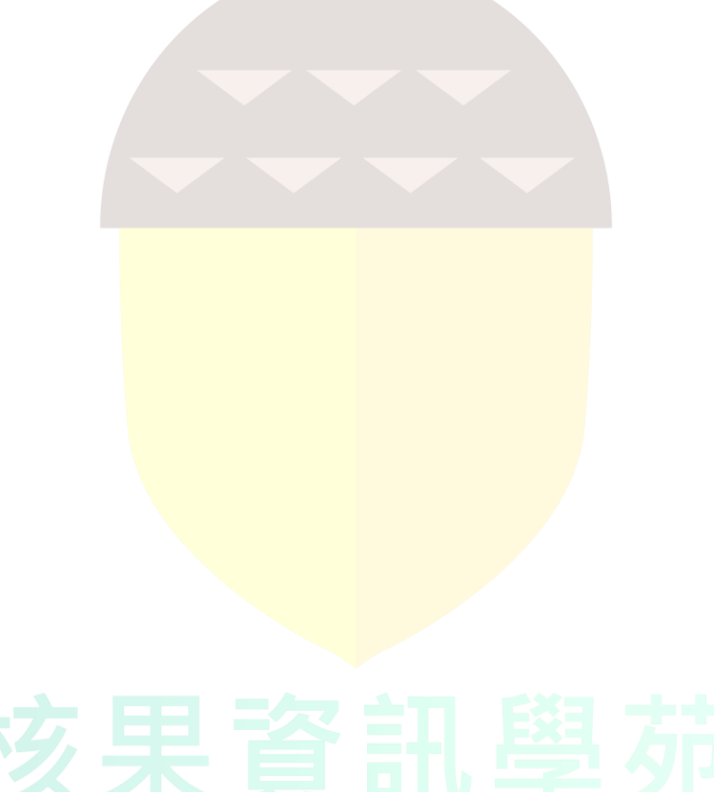

**Nuts Institute** 

#### 核果資訊學苑程式檢定測驗實行辨法

### (Scratch)

一、測驗規則

- 本測驗使用 Scratch 官方網站(非離線版)進行,帳號於考場
   內提供,考生不得使用自己的帳號登入。測驗前將現場說明測
   驗檔案與上傳、下載檔案的操作方式。
- 本測驗共兩小時,前5分鐘為入場就座準備時間,此5分鐘過 後則不再開放入場;其後15分鐘為測驗說明;實際考試作答 時間為100分鐘。
- 本測驗採取網路作答,但請勿於測驗期間瀏覽任何非 Scratch 網頁的連結、或開啟 Scratch 中非本次測驗所提供的程式檔案, 經監試人員發現者,視同作弊處理。
- 二、測驗流程
  - 1. 檢測內容分為三個部份,「a. 程式邏輯題」、「b. 進階觀念題」、 「c. 遊戲實作題」:

a. 程式邏輯題: 共10題, 難易度分為簡單(4題)、中等(3

題)、困難(3題)。考生現場於各難度各抽1題,總共3題。

b. 進階觀念題:共10題,難易度分為簡單(4題)、中等(3

題)、困難(3題)。考生現場於各難度各抽1題,總共3題。

c. 遊戲實作題:考生現場從3個題目中抽出1題,運用本考 題所提供的素材與 Scratch 中的內建素材來製作遊戲,並

會提供考生該題完成結果的範例影片做為製作之參考。

- 考生於報到時進行抽題,請考生於考試時依照抽到的題目序號, 打開電腦中對應的題目,作答完成後,請將檔案下載到電腦中, 並存檔名為以下格式:「應考序號\_類型編號\_題目編號」。全部 考完後,儲存的檔案要有7個(因為總共有7題)。 例:若編號 S01的考生,在「a.程式邏輯題」抽到第01、03、 05題;「b.進階觀念題」抽到01、09、10題;「c.遊戲實作題」 抽到第01題,則最後該考生電腦中應該要有以下7個檔案: S01\_a\_01 / S01\_a\_03 / S01\_a\_05 / S01\_b\_01 / S01 b 09 / S01 b 10 / S01 c 01
- 測驗開始時,監試人員會依照考生所抽的遊戲實作題題目, 發放一張遊戲流程圖與該題相關應答提示給應試者做為參 考。
   Uts Institute

三、測驗範圍

 本測驗以 Scratch 為應測系統,測驗範圍以本學苑開設之 「Scratch 兒童程式設計(Level 1)」與部分「Scratch 兒童 程式設計(Level 2)」的課程內容為主。

- 2. 本測驗內容範圍包含:
  - a. 「動作」、「外觀」、「音效」、「事件」、「變數」中的所有積 木。
  - b. 「控制」中,除了「分身」以外的所有積木。
  - c.「偵測」中,如下圖所示的積木:

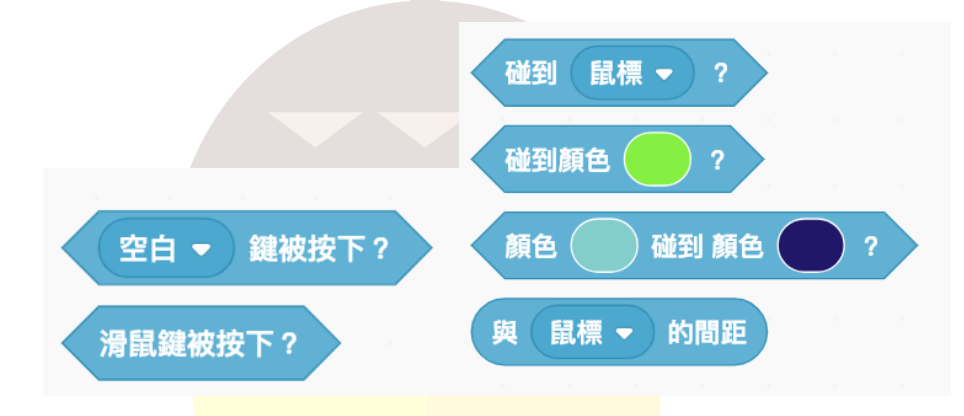

d. 「運算」中,如下圖所示的積木:

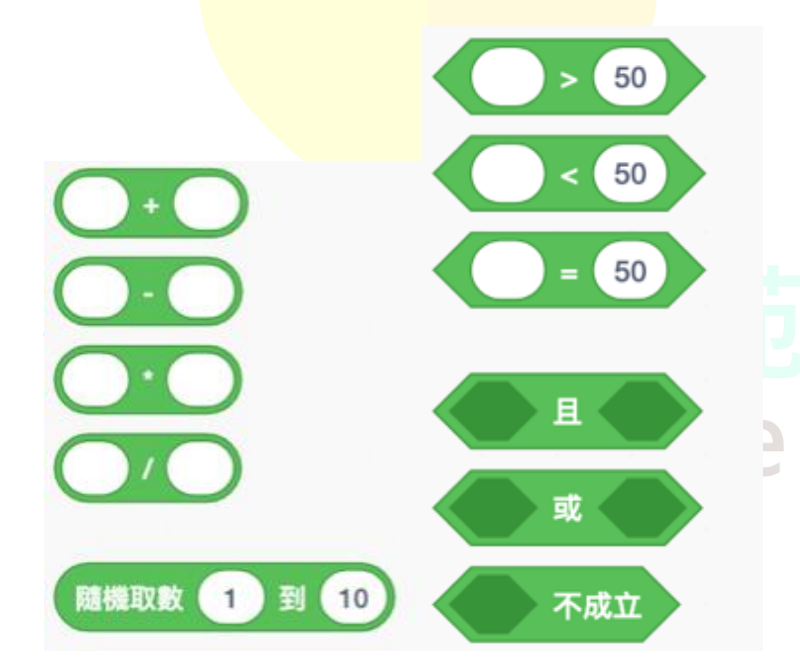

四、試題範例

以下範例僅供應測生參考,不代表實際的題目以及實際出題難度。

範例試題 檔案內程式 範例答案 9

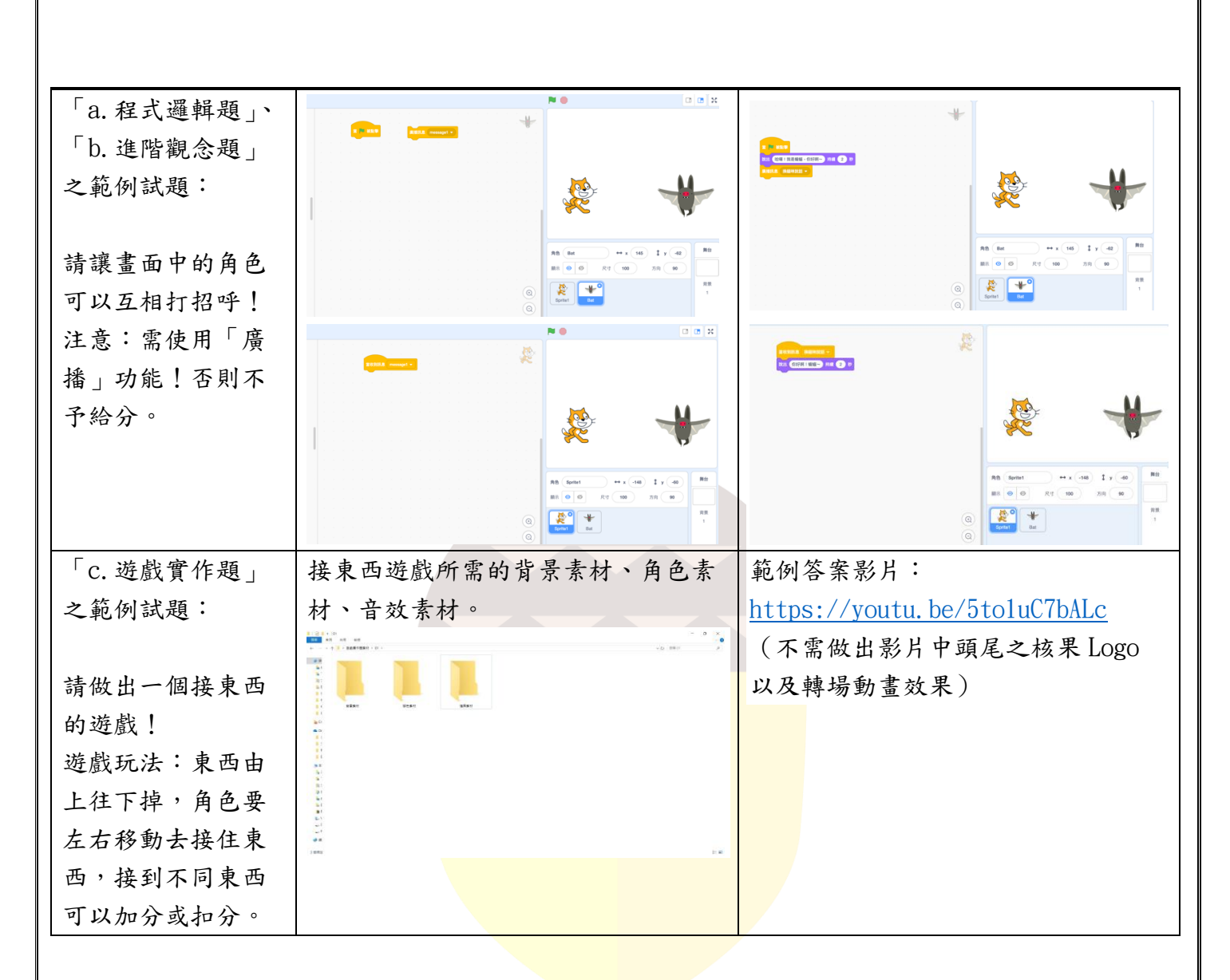

四、評分機制

 本測驗審核評分為「a.程式邏輯題」25分、「b.進階觀念題」
 25分、「c.遊戲實作題」50分,三部分合計滿分為100分, 獲得80分(含)以上的考生,即為通過本科檢定測驗。
 「a.程式邏輯題」、「b.進階觀念題」評分方式將以是否依照 題目規則作答為優先評斷(例:題目中提到需包含「廣播」 類型積木,作答時如沒用到,不論其程式運作結果,將不予 計分)。其次將以呈現結果(動畫或遊戲)計分,若呈現結果

#### 符合題目要求,則給分,此部份評分只有得分或不予計分,

依題目難度給分,簡單5分、中等10分、困難10分。

3. 「c. 遊戲實作題」滿分 50 分, 審核評分機制如下表所示:

| 評分項目      | 評分標準                    | 參考指標                                    | 備註      |
|-----------|-------------------------|-----------------------------------------|---------|
| 得分機制10分   | 是否有控制時間、分               | ● 有控制時間且能正常運作 → 5 分                     |         |
|           | 數、遊戲結束機制                | ● 有控制分數且能正確計算 → 5 分                     |         |
|           |                         | (有以上功能但不能確實運作,將會                        |         |
|           |                         | 視積木運用狀況斟酌給分)                            |         |
| 規則說明10分   | 在遊戲開始前是否有               | ● 有遊戲說明且能讓人理解 → 3 分                     |         |
|           | 規則說明與開始結束               | ● 有開始遊戲畫面與按鈕並能正常                        |         |
|           | 方式。                     | 進入遊戲 → 5 分                              |         |
|           |                         | ● 有結束遊戲畫面並能確實結束遊                        |         |
|           |                         | 戲 → 2 分                                 |         |
|           |                         | (有以上功能但不能確實<br>運作,將會                    |         |
|           |                         | 視積木運用狀況斟酌給分)                            |         |
| 音效使用 10 分 | 音效是否有符合 <mark>遊戲</mark> | <ul> <li>● 完全符合遊戲 → 9-10 分</li> </ul>   |         |
|           | 需求                      | ● 有用音效但僅部份符合遊戲 →                        |         |
|           |                         | 6-8 分                                   |         |
|           |                         | <ul> <li>● 有用音效不符合遊戲 → 0-5 分</li> </ul> |         |
|           |                         | <ul> <li>● 沒用音效 → 0 分</li> </ul>        |         |
| 角色運用10分   | 角色(包含遊戲內道               | <ul> <li>● 角色運用超過2位且功能正常運</li> </ul>    | 互動舉例:在  |
|           | 具) 是否有靈活運用              | 作,且與其他角色有互動 → 9-                        | 「迷宮遊戲」  |
|           | 大万、三三                   | 10 分 10 分                               | 中,角色撞到牆 |
|           |                         | <ul> <li>角色運用2位以下且功能正常可</li> </ul>      | 壁會反彈,無法 |
|           | NLite                   | 運作,且與其他角色有互動 →                          | 穿越;角色碰到 |
|           | INUTS                   | 6-8 涂SIIIIIII                           | 陷阱會回到原  |
|           |                         | <ul> <li>角色1位且功能正常運作 → 0-5</li> </ul>   | 點。      |
|           |                         | 分                                       |         |
|           |                         | <ul> <li>● 沒有角色 → 0 分</li> </ul>        |         |
| 關卡流暢10分   | 是否有切换背景、改               | <ul> <li>有依關卡和遊戲開始、結束切換</li> </ul>      |         |
|           | 變關卡與難易度                 | 背景,且功能正常運作 → 9-10                       |         |
|           |                         | 分                                       |         |
|           |                         | ● 有切換背景,且功能可正常運                         |         |
|           |                         | 作,但較不符合關卡與遊戲開始                          |         |
|           |                         | 結束需求 → 6-8分                             |         |

|  | • | 切換背景單一且不符合遊戲需求 |  |
|--|---|----------------|--|
|  |   | → 0-5 分        |  |
|  | • | 沒有切換背景 → 0 分   |  |

4. 非核果舊生欲插班至核果 Scratch Level 2 課程者,至少需

通過本科檢定測驗。唯考生若獲得總分90分(含)以上,且

遊戲實作題 45 分 (含) 以上,可跳級插班至本學苑的

Scratch Level 3 課程。

# 核果資訊學苑 Nuts Institute

#### 核果資訊學苑程式檢定測驗實行辦法

(C/C++/Java)

一、測驗規則

- 本 測 驗 於 本 學 苑 自 行 架 設 之 線 上 檢 測 平 台 進行 (http://judge.epass2u.com/),考生於報名成功後會收到本 學苑所寄發之帳號密碼,請考生事先在家裡登入本檢測平台並 熟悉本平台使用方式(考試時的上傳步驟請參考附件一)。
- 考試時考生將會使用本學苑額外建立的考試專用帳號,不得使用上述在家使用的帳號應考。
- 3. 考生可使用考場電腦中所提供之 IDE 進行程式撰寫與測試,再 把程式碼貼到檢測平台並送出,但考生不得任意於其中自行安 裝外掛程式或擴充套件,經監試人員發現者,視同作弊處理。 考場電腦中所提供的 IDE 如下:

| 語言    | I DE               |
|-------|--------------------|
| C/C++ | Code::Blocks 17.12 |
| Java  | Eclipse 2019-12 R  |

 本測驗共兩小時,前5分鐘為入場就座準備時間,此5分鐘過 後則不再開放入場;其後15分鐘為帳號登入與測驗說明;實 際考試作答時間為100分鐘。 5. 本測驗採取網路作答,但請勿於測驗期間瀏覽任何非檢測用的

網頁,經監試人員發現者,視同作弊處理。

二、測驗流程與範圍

1. 本測驗試題依照難度分為3個等級(簡單、中等、困難),各

語言及難度之試題數量如下表:

| 難度    | 簡單 | 中等 | 困難 |
|-------|----|----|----|
| C/C++ | 1  | 2  | 1  |
| Java  | 1  | 2  | 1  |

 本測驗以 C/C++、Java 為主要應試語言,報名時須選擇應試語 言,測驗範圍分別以本學苑開設之「C/C++程式語言 (Level 1)」、「Java 程式語言 (Level 1)」的課程內容為主,詳如下 表:

| 語言    | 出題範圍                                          |  |  |  |  |  |
|-------|-----------------------------------------------|--|--|--|--|--|
| C/C++ | 變數、輸出輸入、條件判斷、迴圈、一維及二維陣<br>列、字串、函式、結構 (struct) |  |  |  |  |  |
| Java  | 變數、輸出輸入、條件判斷、迴圈、一維及二維陣                        |  |  |  |  |  |
|       | 列、函式                                          |  |  |  |  |  |

 考生寫完程式後可當場使用線上檢測平台驗證自己程式的正 確性,系統會使用本學苑預先設定好的多組不同複雜度的測試 資料(考生不會得知測試資料的內容),輸入進考生的程式以 驗證程式的正確性,考生根據平台回傳的驗證結果可反覆修正

自己的程式,直到考試時間結束。

三、試題範例

以下範例僅供應測生參考,不代表實際的題目以及實際出題難度。

| 試題:                                             |                                                                   |  |  |  |  |
|-------------------------------------------------|-------------------------------------------------------------------|--|--|--|--|
| 請寫出一個能夠印出"Hello World!                          | 請寫出一個能夠印出"Hello World!"的程式,並以換行做為結尾。                              |  |  |  |  |
| C :                                             | C++ :                                                             |  |  |  |  |
|                                                 |                                                                   |  |  |  |  |
| #include <stdio.h></stdio.h>                    | <pre>#include<iostream></iostream></pre>                          |  |  |  |  |
| <pre>int main() {</pre>                         | <pre>int main() {</pre>                                           |  |  |  |  |
| <pre>printf("Hello World!\n");</pre>            | <pre>cout&lt;&lt;"Hello World!"&lt;<endl;< pre=""></endl;<></pre> |  |  |  |  |
| <pre>return 0;</pre>                            | return 0;                                                         |  |  |  |  |
| }                                               | }                                                                 |  |  |  |  |
| Java :                                          |                                                                   |  |  |  |  |
|                                                 |                                                                   |  |  |  |  |
| <pre>public class HelloWorld {</pre>            |                                                                   |  |  |  |  |
| public static void ma <mark>in(Strin</mark>     | g[] args) {                                                       |  |  |  |  |
| <pre>System.out.println("Hello! World!");</pre> |                                                                   |  |  |  |  |
| }                                               |                                                                   |  |  |  |  |
| }                                               |                                                                   |  |  |  |  |
|                                                 |                                                                   |  |  |  |  |

四、評分機制

 共計四題,滿分為400分;每題配分為100分,若該題可通過 全部的測試資料,該題即可獲得滿分;若考生的程式只能通過 部份的測試資料,則該題會依據通過的測試資料進行部分給分。 考生的程式在應試期間可根據平台回傳的驗證結果反覆修改 多次,給分以考試結束時考生最後版本的程式為準。

2. 本科測驗以四題總分 300 分(含)為通過標準。

若考生使用非報名時所填寫應試語言作答,該題不予給分。報
 名「C/C++」科目之考生可自由選用 C 語言或 C++或者兩者混
 用作答。

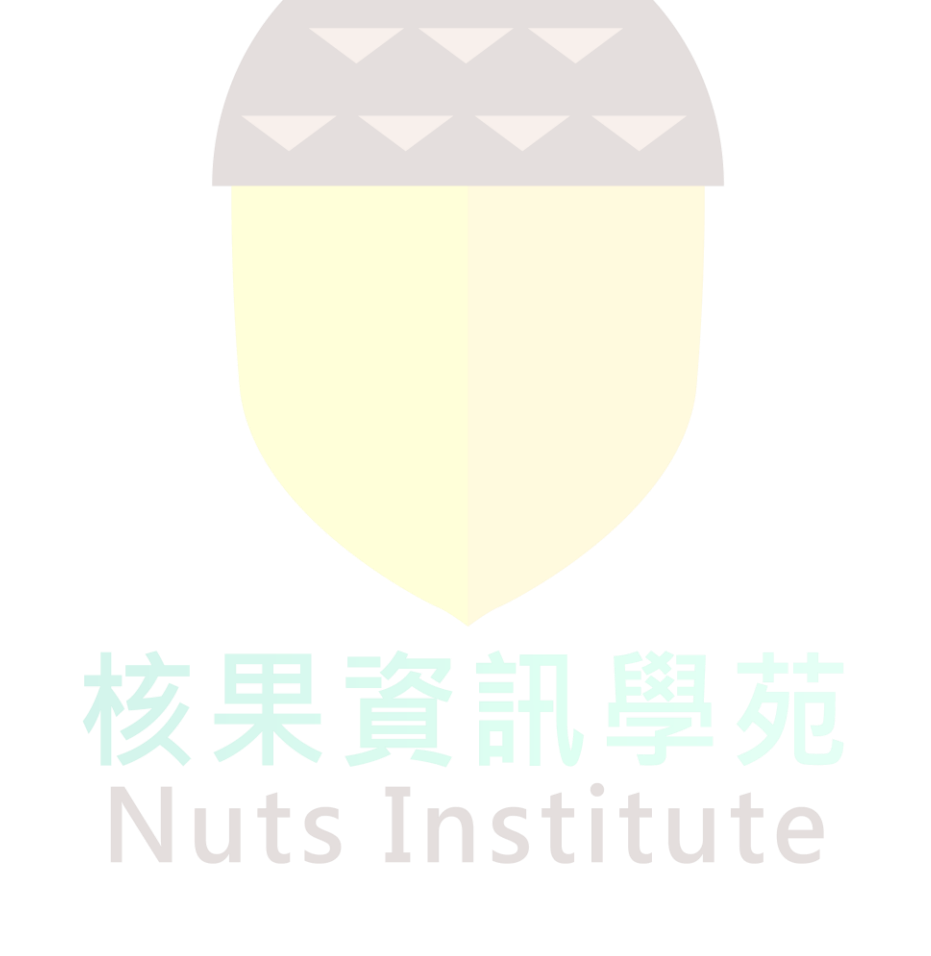

#### 核果資訊學苑程式檢定測驗實行辦法

### (Python)

一、測驗規則

- 本 測 驗 於 本 學 苑 自 行 架 設 之 線 上 檢 測 平 台 進行 (http://judge.epass2u.com/),考生於報名成功後會收到本 學苑所寄發之帳號密碼,請考生事先在家裡登入本檢測平台並 熟悉本平台使用方式(考試時的上傳步驟請參考附件一)。
- 考試時考生將會使用本學苑額外建立的考試專用帳號,不得使用上述在家使用的帳號應考。
- 3. 考生可使用考場電腦中所提供之 IDE 進行程式撰寫與測試,再 把程式碼貼到檢測平台並送出,但考生不得任意於其中自行安 裝外掛程式或擴充套件,經監試人員發現者,視同作弊處理。 考場電腦中所提供的 IDE 如下: PyCharm Edu 2019.3
- 除程式實作題外,尚有選擇題,使用 Google 表單出題,考生 直接在 Google 表單上填答即可,網址將於考場內公布。
- 本測驗共兩小時,前5分鐘為入場就座準備時間,此5分鐘過 後則不再開放入場;其後15分鐘為帳號登入與測驗說明;實 際考試作答時間為100分鐘。
- 6. 本測驗採取網路作答,但請勿於測驗期間瀏覽任何非檢測用的

網頁,經監試人員發現者,視同作弊處理,本次測驗不予計分。

二、測驗流程與範圍

- 本測驗程式實作試題依照難度分為3個等級(簡單、中等、困難):簡單題共2題;中等題共2題;困難題共1題。並另有 10題選擇題。
- 本測驗以 Python 為主要應試語言,測驗範圍以本學苑開設之 「Python 程式語言(Level 1)」的課程內容為主,包含:變 數、輸出輸入、條件判斷、迴圈、列表(List)。
- 3. 考生寫完程式後可當場使用線上檢測平台驗證自己程式的正確性,系統會使用本學苑預先設定好的多組不同複雜度的測試 資料(考生不會得知測試資料的內容),輸入進考生的程式以 驗證程式的正確性,考生根據平台回傳的驗證結果可反覆修正

自己的程式,直到考試時間結束。

三、試題範例 Uts Institute

以下程式實作題範例僅供應測生參考,不代表實際的題目以及實

際出題難度。

試題:

請寫出一個能夠印出"Hello World!"的程式,並以換行做為結尾。 print("Hello World!")

四、評分機制

- 1. 共有10題選擇題(1題2分)與5題實作題(1題20分),滿 分120分。
- 本科測驗以選擇題與實作題合計總分達 70 分(含)為通過標準。
- 3. 若考生並非使用 Python 語言作答,該題不予給分。

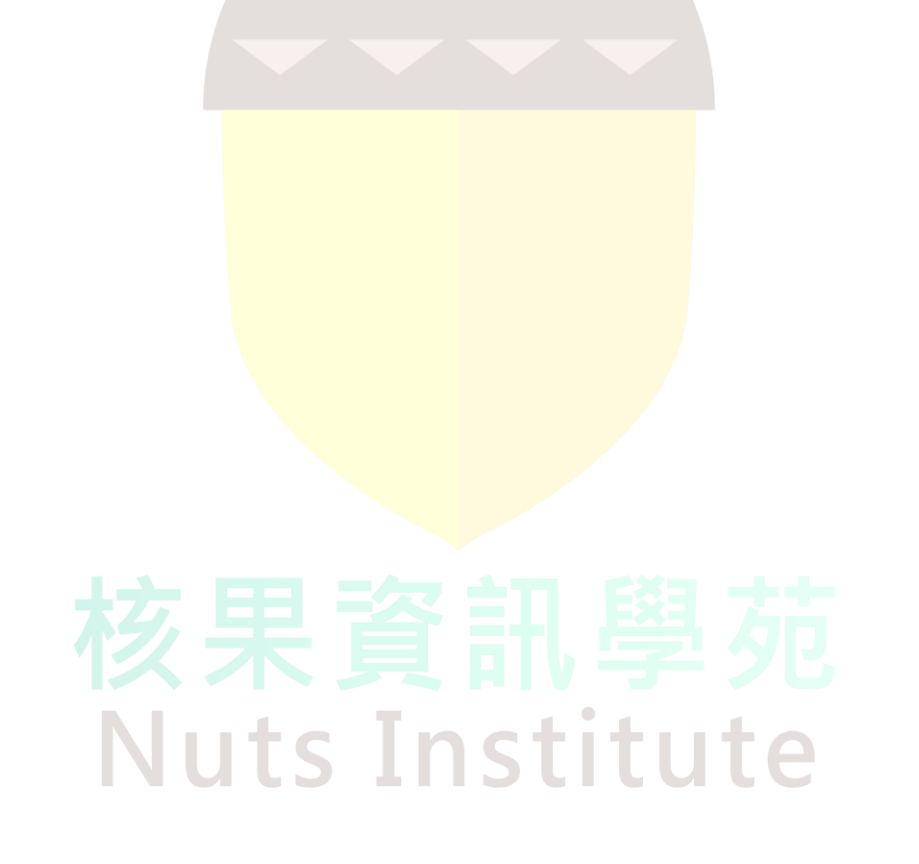

#### 核果資訊學苑程式檢定測驗實行辦法

#### (網頁程式)

一、測驗規則

- 本測驗於 Visual Studio Code 編輯器上進行,請考生事先在 家中練習使用熟悉 Visual Studio Code 編輯器的使用方法(請 參見附件二),測驗時將現場公布測驗試題。
- 除實作題外,尚有選擇題,使用 Google 表單出題,考生直接 在 Google 表單上填答即可,網址將於考場內公布。
- 本測驗共兩小時,前5分鐘為入場就座準備時間,此5分鐘過 後則不再開放入場;其後15分鐘為測驗說明;實際考試作答 時間為100分鐘。
- 本測驗會提供考試需要用到的網頁素材,請勿於測驗期間瀏覽 非考試的任何的網頁,經監試人員發現者,視同作弊處理。

## 

1. 檢測內容分為兩個部份,「a. 觀念題」、「b. 實作題」:

a. 觀念題: 共4題。

b. 實作題:共1題,運用考場所提供的素材來製作網頁,並

會提供考生該題完成結果的範例網頁做為製作之參考。

2. 監試人員於測驗說明後,開始進行測驗,考生結束測驗時,請

將網頁程式碼存檔於電腦桌面上,程式碼至少須包含一個html

檔案。

三、試題範例

以下實作題範例僅供應測生參考,不代表實際的題目以及實際出

題難度。

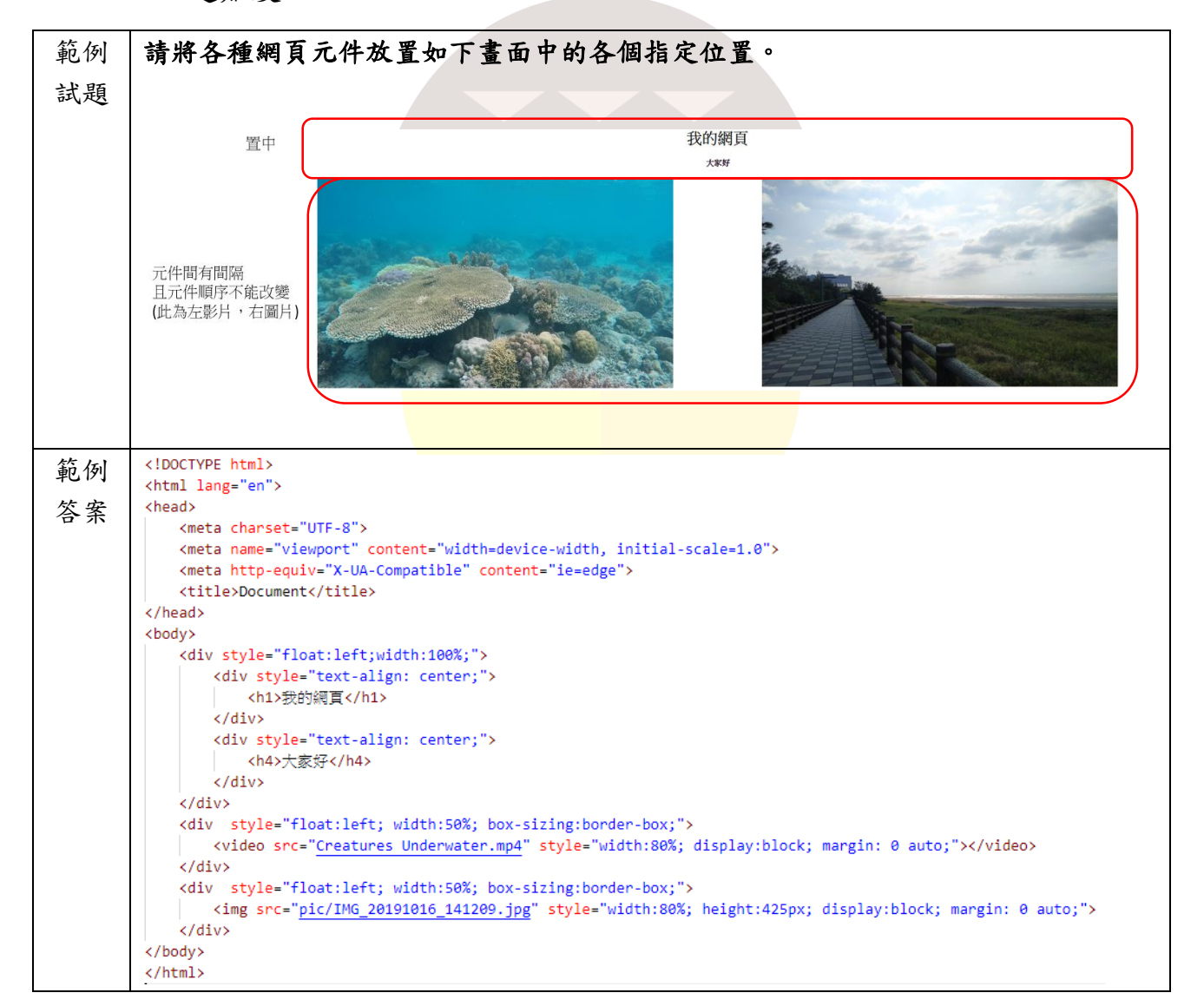

四、評分機制

1. 本測驗審核評分為「a. 觀念題」總分20分、「b. 實作題」總

分100分, 雨部分合計滿分為120分。

2. 「b. 實作題」滿分100分,審核評分機制如下表所示:

| 評分項目                  | 評分標準            |
|-----------------------|-----------------|
| 超連結(5分)               | 點擊連結文字能跳到目標網頁   |
| 主標題(5分)               | 粗體字             |
| 次標題(5分)               | 字體小於主標題,斜體字     |
| Youtube 影片(5分)        | 插入 Youtube 影片   |
| Google Maps(5 分)      | 插入 Google 地圖    |
| 影片( <mark>5 分)</mark> | 插入提供的影片檔案       |
| 圖片( <mark>5 分)</mark> | 插入提供的圖片檔案       |
| 短文章 (5 <u>分</u> )     | 需要至少兩行以上的文章     |
| 音樂(5分)                | 插入提供的音樂檔案       |
| 排版(55分)               | 元件在網頁上的位置需如考題規範 |

3. 本科測驗以兩部分獲得總分60分(含)以上,且排版至少

25 分以上的考生,即為通過。 工工工工工

#### 核果資訊學苑程式檢定測驗實行辦法

### (Arduino)

一、測驗規則

- 本測驗以實作方式進行,可使用 Arduino IDE、Mixly、mBlock、 Ardublock 等 4 種軟體應試,請事先在家中熟悉上述其中一種 軟體的安裝與使用方法。
- 本測驗共兩小時,前5分鐘為入場就座準備時間,此5分鐘過 後則不再開放入場;其後15分鐘為測驗說明;實際考試作答 時間100分鐘。
- 本測驗不採取網路作答,請勿於測驗期間瀏覽任何網頁或透過 網路查找任何資料,經監試人員發現者,視同作弊處理。

二、測驗流程與範圍

- 本測驗試題共有三題,考生於報到時從三題中抽出一題應試, 題目一經抽出不得要求更換。
- 2. 本測驗測驗範圍以本學苑開設之「Arduino 程式開發與應用

(Level 1)」的課程內容為主,包含:變數、條件判斷、迴圈。

3. 考場所準備的電腦桌面上,會事先放置 Arduino IDE、Mixly、 mBlock、Ardublock 這4個軟體的安裝檔,考生必須從中選擇 後自行安裝所需要使用的軟體。考場準備的軟體版本為: Arduino IDE 1.8.10、Mixly 0.998、mBlock 5.1.0、Ardublock beta20140828。

- 考生可以用任何方式完成題目所要求的功能,但須注意要符合 出題範圍要求的程式技巧。
- 5. 應試完畢時,考生應將作品放入指定之盒子中,交予監試人員。

程式碼必須存檔,主檔名為准考證編號,並將程式碼檔案放置

於電腦桌面上。

三、試題範例

以下範例僅供應測生參考,不代表實際的題目以及實際出題難度。

| 試題:   |                                                 |  |  |  |  |  |  |
|-------|-------------------------------------------------|--|--|--|--|--|--|
| 請使用以下 | 零件完成 4 個 LED 呼吸燈的程式。                            |  |  |  |  |  |  |
| 每個燈要在 | 2秒內完成暗→亮→暗的漸變過程然後換下一顆燈。                         |  |  |  |  |  |  |
| 燈閃的順序 | ·是1→2→3→4→3→2→1,如此反覆。                           |  |  |  |  |  |  |
| 材料    | (請於測驗開始前清點零件數量,考試中途不補)                          |  |  |  |  |  |  |
|       | Arduino UNO X1、USB 線 X1、麵包板 X1、LED 燈 X4、杜邦線 公對公 |  |  |  |  |  |  |
|       | X20、150ohm 電阻 X4                                |  |  |  |  |  |  |
| 得分要點  | 1. 正確完成元件接線                                     |  |  |  |  |  |  |
|       | 2. 完成單顆 LED 的呼吸燈功能                              |  |  |  |  |  |  |
|       | 3. 完成兩顆 LED 的呼吸燈功能切換                            |  |  |  |  |  |  |
|       | 4. 使用雙重迴圈完成題目要求的功能                              |  |  |  |  |  |  |
|       | 5. 燈閃的順序正確                                      |  |  |  |  |  |  |

四、評分機制

1. 本測驗共計一題,滿分為100分;共有5項功能要求,每項功

能要求為20分。

2. 若因作品接線不良或錯誤而無法順利運作,或是程式碼未依規

定存檔,至評審老師無法審閱或確認成果者,以零分計算。

3. 本科測驗以總分80分(含)為通過標準。

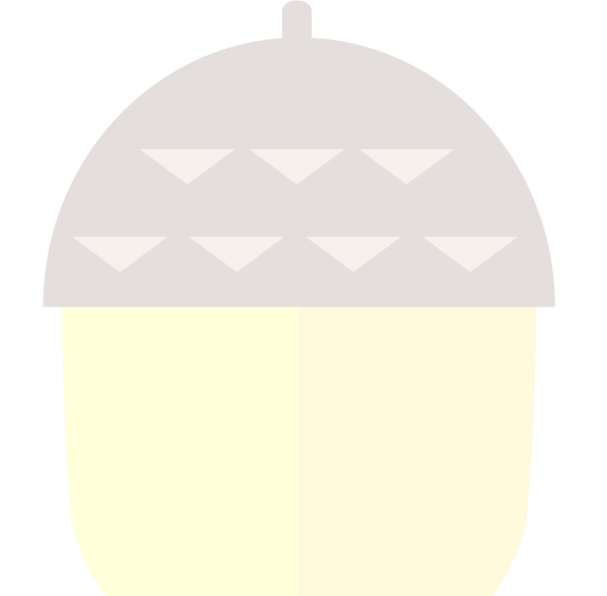

# 核果資訊學苑 Nuts Institute

#### 核果資訊學苑程式檢定測驗實行辨法

#### (Micro:bit)

一、測驗規則

- 本測驗以實作方式進行,使用 Microsoft MakeCode for micro:bit 線上平台應試(https://makecode.microbit.org/), 請考生事先在家中熟悉平台使用方法。
- 本測驗共兩小時,前5分鐘為入場就座準備時間,此5分鐘過 後則不再開放入場;其後15分鐘為測驗說明;實際考試作答 時間100分鐘。
- 本測驗採取網路作答,但考生不得於測驗期間瀏覽任何非應試 網頁或透過網路查找其他資料,經監試人員發現者,視同作弊 處理。

二、測驗流程與範圍

- 本測驗試題共有三題,考生於報到時從三題中抽出一題應試, 題目一經抽出不得要求更換。
- 本測驗測驗範圍以本學苑開設之「micro:bit 兒童創意微電腦 程式開發(Level 1)」的課程內容為主,包含:變數、條件判 斷、迴圈、板載感測器使用。

- 3. 考生可以用任何方式完成題目所要求的功能,但須注意要符合 出題範圍要求的程式技巧。
- 4. 應試完畢時,考生應將作品放入指定之盒子中,交予監試人員。 程式碼必須下載存檔,主檔名為准考證編號,並將程式碼檔案 放置於電腦桌面上。

三、試題範例

以下範例僅供應測生參考,不代表實際的題目以及實際出題難度。

| 試題:    |                                                     |  |  |  |  |  |  |
|--------|-----------------------------------------------------|--|--|--|--|--|--|
| 請使用廣播  | 功能完成一個紅綠燈小綠人動畫的程式。                                  |  |  |  |  |  |  |
| 其中一塊 🛙 | icro:bit 當作主控端,每 30 秒會發送一個廣播訊息切換小綠人通行停止             |  |  |  |  |  |  |
| 的狀態,且  | 主控端畫面會顯示倒數的秒數。                                      |  |  |  |  |  |  |
| 另外一塊 🛙 | icro:bit 當作接收端,會依照主控端的訊息切換小綠人通行停止的動畫。               |  |  |  |  |  |  |
| 材料     | (請於測驗開始前清點零件數量,考試中途不補)                              |  |  |  |  |  |  |
|        | micro:bit X2、USB 線 X2                               |  |  |  |  |  |  |
| 得分要點   | 1. 完成廣播群組的設置                                        |  |  |  |  |  |  |
|        | 2. 完成主控端倒數 30 秒的功能                                  |  |  |  |  |  |  |
|        | 3. 使用迴圈類別的積木完成主控端的功能                                |  |  |  |  |  |  |
|        | 4. 完成接收端小綠人的動畫 ———————————————————————————————————— |  |  |  |  |  |  |
|        | 5. 使用邏輯類別的積木完成接收端的功能                                |  |  |  |  |  |  |

四、評分機制 Uts Institute

1. 本測驗共計一題, 滿分為 100 分; 共有 5 項功能要求, 每項功

能要求為20分。

2. 若因程式碼未依規定存檔, 致評審老師無法審閱或確認成果者,

以零分計算。

3. 本科測驗以總分80分(含)為通過標準。

附件一:C/C++/Java/Python 線上檢測平台使用說明 以下說明為考生於檢測時利用本平台進入測驗畫面與上傳程式碼的 步驟,考生在家可自由運用本平台做解題練習,步驟和畫面可能和以 下不同,請自行嘗試操作熟悉。

1. 網址:<u>http://judge.epass2u.com/</u>

| Pink | ludge | A Home   | III Problems | Contests     | -⁄⊷ Status                            | ∎. Rank∨                                  | About ~                                             |      | Login |
|------|-------|----------|--------------|--------------|---------------------------------------|-------------------------------------------|-----------------------------------------------------|------|-------|
|      |       |          |              |              |                                       |                                           |                                                     |      |       |
|      | Ann   | ouncemen | its          |              |                                       |                                           |                                                     | Refr | esh   |
|      |       |          |              |              | N                                     | o Announcemen                             | ts                                                  |      |       |
|      |       |          |              |              |                                       |                                           |                                                     | < 🚺  |       |
|      |       |          |              | Powered by H | IK Su. Contact tm.<br>Powered by Onli | hoshi.yoru@gmail.c<br>ineJudge Version: 2 | om if there's any problem exists.<br>20191010-c5b6a |      |       |
|      |       |          |              |              |                                       |                                           |                                                     |      |       |
|      |       |          |              |              |                                       |                                           |                                                     |      |       |
|      |       |          |              |              |                                       |                                           |                                                     |      |       |

2. 考試時會給予各考生應試專用的帳號密碼。登入後,點選

「Contests」進入測驗介面

| ink | Judge         | A Hom                     | e III               | Problems        | Contests     | -∕⊷ Status                         | ∎. Rank ∨                              | About ~                                  |                |          |         |         | Login |
|-----|---------------|---------------------------|---------------------|-----------------|--------------|------------------------------------|----------------------------------------|------------------------------------------|----------------|----------|---------|---------|-------|
| A   | All Con       | tests                     |                     |                 |              |                                    |                                        |                                          | Rule 🔻         | Status 🔻 | Keyword |         | ٩     |
| 0   | 20            | 019核果C++<br>2019-11-17 18 | - level 1<br>:10 06 | 階段練習<br>days OI | 則驗           |                                    |                                        |                                          |                |          |         | e Ended |       |
|     |               |                           |                     |                 |              |                                    |                                        |                                          |                |          |         | ×.      | 1     |
|     |               |                           |                     |                 | Powered by H | IK Su. Contact tm<br>Powered by On | .hoshi.yoru@gmail<br>lineJudge Version | com if there's any p<br>: 20191010-c5b6a | roblem exists. |          |         |         |       |
|     |               |                           |                     |                 |              |                                    |                                        |                                          |                |          |         |         |       |
|     |               |                           |                     |                 |              |                                    |                                        |                                          |                |          |         |         |       |
|     |               |                           |                     |                 |              |                                    |                                        |                                          |                |          |         |         |       |
|     | <u>ـ</u> ــــ | h. e                      | ~                   | A               |              |                                    |                                        |                                          |                |          |         | -1 . 1. | . 17  |

3. 應測時段將會開放對應的檢定測驗項目,請考生輸入監試人員提

#### 供的測驗密碼後,即可進入本次測驗項目

| PinkJudge 🔒         | Home III Problems   | P Contests -/- Status                        | ∎. Rank∨ 🚺 Ab                                                     | out ~                          | Login         |
|---------------------|---------------------|----------------------------------------------|-------------------------------------------------------------------|--------------------------------|---------------|
| 2019核果C+            | + level 1 階段練習測驗    |                                              |                                                                   | • Ende                         | d Overview    |
| 測驗一共4題,每题           | 題100分               |                                              |                                                                   |                                | Announcements |
| Startåt             | EndAt               | ControlTune                                  | Bula                                                              | Creater                        | Problems      |
| 2019-11-17 18:10:00 | 2019-11-23 20:30:00 | Public                                       | OI                                                                | hoshiyoru                      | ■ Submissions |
|                     |                     |                                              |                                                                   |                                | Ju Rankings   |
|                     |                     | Powered by HK Su. Contact tr<br>Powered by O | n.hoshi.yoru@gmail.com if there<br>nlineJudge Version: 20191010-4 | s any problem exists.<br>5566a |               |
| 4. 點選「              | 「Problems」          | 可進入看                                         | 到測驗題                                                              | 目,點選「S                         | ubmissions」可  |

以看到提交結果<mark>與分數。測驗題目每題各有一</mark>個頁面,介紹該題 的題意與輸入輸<mark>出格式</mark>

| 以洞口官宗                              |                                                          |             |
|------------------------------------|----------------------------------------------------------|-------------|
| 描述                                 | Annour                                                   | icements    |
| 一次考試中,於所有及格學生中獲取最低分數者最為幸運,         | 反之,於所有不及格同學中,獲取最高分數者,可以說是最為不幸,而此二種分數,可以視為成績指標。 🗦 Submis  | sions       |
| 請你設計一支程式, 讀入全班成績(人數不固定), 請對所有      | 分數進行排序,並分別找出不及格中最高分數,以及及格中最低分數。                          | ar          |
| 當找不到最低及格分數,表示對於本次考試而言,這是一(<br>e」。  | 副不学之班级,此時請你印出:「worst case」;反之,當找不到最高不及格分數時,請你印出[best cas | ontest      |
| 註: 假設及格分數為 60, 每筆測資皆為 0~100 間整數, 目 | 筆數未定。                                                    |             |
| 輸入包含若干筆測試資料,每一筆測試資料的執行時間限制         | il(time limit)均為2秒,依正確通過測資筆數給分。 0 題目資訊                   | a           |
| 輸入                                 | D                                                        | 0           |
| 第一行輸入學生人數, 第二行為各學生分數(0~100 間), 分   | 數與分數之間以一個空白間隔。每一筆測資的學生人數為 1~20 的整數。 時間限制                 | 2000/1      |
| 輸出                                 | 記憶體限制                                                    | 256ME       |
| 每筆測資輸出三行。                          | IO 類型                                                    | Standard IC |
| 第一行由小而大印出所有成績,兩數字之間以一個空白間阿         | 易,最後一個數字後無空白; 出題者                                        | hoshiyoru   |
| 第二行印出最高不及格分數,如果全數及格時,於此行印1         | 出best case;                                              | Lov         |
| 第三行印出最低及格分數,當全數不及格時,於此行印出          | worst case。                                              | 100<br>Show |
| 於                                  | 論中範例 1                                                   |             |

5. 請於試題下方選擇應試的語言,並在空白處貼上程式碼後即可送

出執行,答題結果請參考右側的資訊欄

| 0 11 22 33 55 66 77 99 88 44 | 55 66      |                          | AC WA        |
|------------------------------|------------|--------------------------|--------------|
| 輸入範例2 創                      | 輸出範例 2     |                          | AC: 3<br>30% |
| 1 13                         | 13<br>13   |                          | WA: 7<br>70% |
|                              | worst case |                          |              |
|                              |            |                          |              |
|                              |            |                          |              |
| nguage: C++ V O A            |            | Theme: Solarized Light * |              |
| nguage: C++ V O A            |            | Theme: Solarized Light * |              |
| nguage: C++ V O A            |            | Theme: Solarized Light * |              |
| nguage: C++ V O A            |            | Theme: Solarized Light * |              |
| nguage: C++ V O A            |            | Theme: Solarized Light * |              |
| nguage: C++ V O A            |            | Theme: Solarized Light * |              |

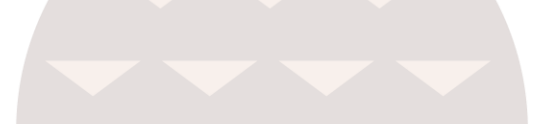

# 核果資訊學苑 Nuts Institute

## 附件二: Visual Studio Code 使用說明

以下說明如何使用 Visual Studio Code 新增並儲存網頁程式檔案。

1. 請以 Google 搜尋「Visual Studio Code」,或直接進入此網頁:

https://code.visualstudio.com/

 點選任一個 Download 按鈕下載安裝檔,下載完成後執行安裝檔, 將 Visual Studio Code 安裝至電腦中。

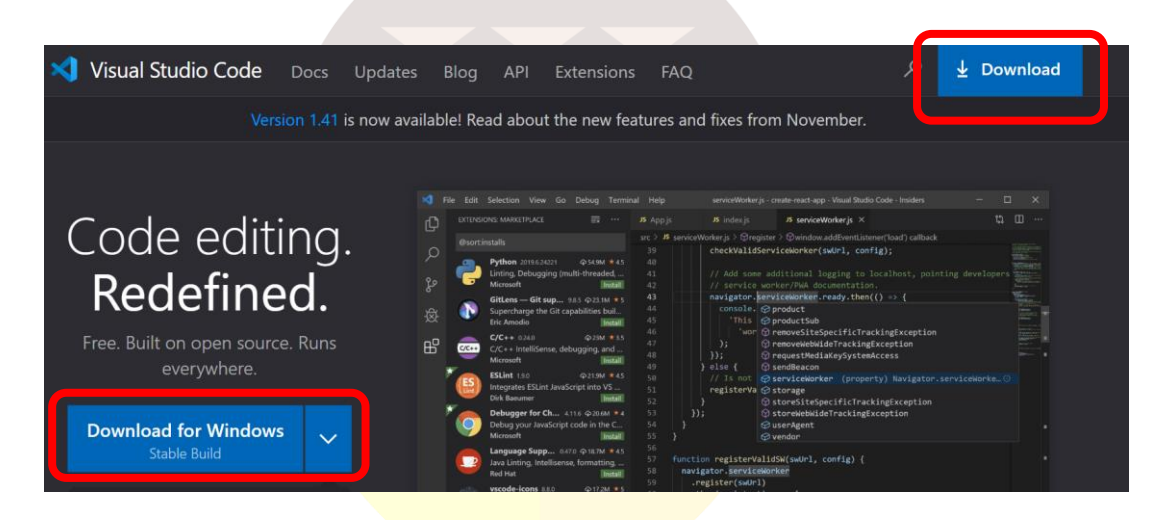

3. 安裝完成後,開啟 Visual Studio Code,點選左上角的「檔案」、

|            | 4.            |
|------------|---------------|
| 7) 編輯(E) 還 | 【取項目(S) 檢視(V) |
| 岩榴案        | Ctrl+N        |
| 開新視窗       | Ctrl+Shift+N  |
| 開啟個案       | Ctrl+O        |
| 罰啟資料夾      | Ctrl+K Ctrl+O |
| 開啟工作區      |               |
| 開啟最近的檔案    |               |
| 格資料夾新増至工   | 作區            |
| 另存工作區為     |               |
| 存          | Ctrl+S        |
|            |               |
|            |               |
| 自動儲存       |               |
| 善好設定       |               |
| 還原檔案       |               |
| 關閉編輯器      | Ctrl+F4       |
| 關閉資料夾      | Ctrl+K F      |
| 開視窗        | Ctrl+W        |
| 谏          |               |
|            |               |
|            |               |

「新增檔案」,即可新增一個空白檔案。

4. 撰寫程式碼後,點選左上角的「檔案」、「儲存」,即可儲存程式碼。

存檔前請將「存檔類型」改成HTML。

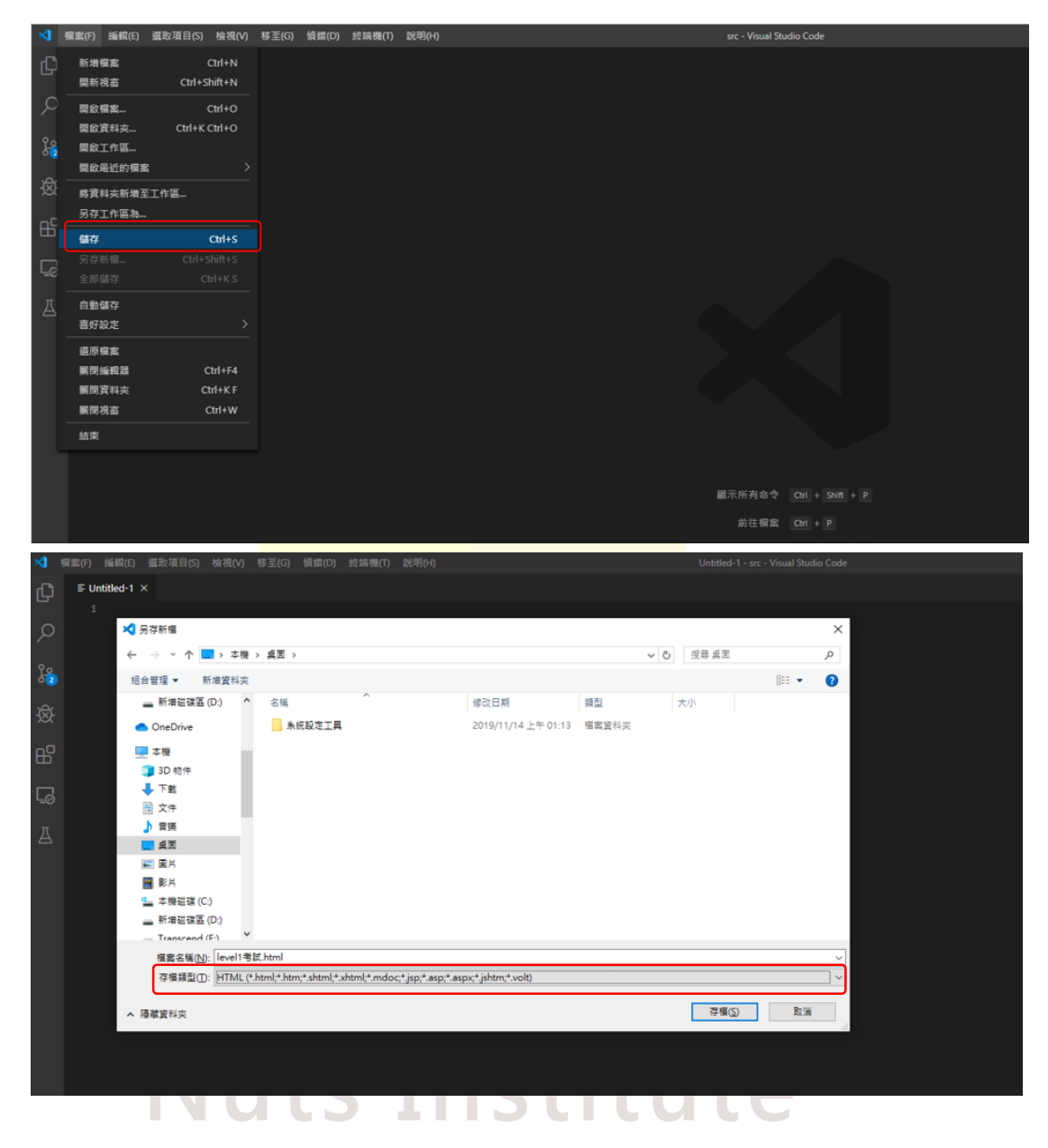